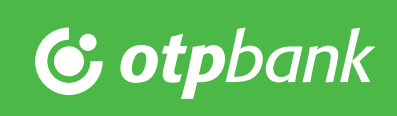

# OTP VideóBank Windows felhasználói segédlet

#### Minimális rendszerkövetelmény:

- Microsoft Windows 7 vagy Windows 8.1 vagy Windows 10
- Friss videókártya driverek
- Hangszóró, mikrofon, kamera (minimum 640x480 felbontás, lehetőség szerint autófókusszal)
- Google Chrome vagy Mozilla Firefox böngésző
- Legalább 2/1 Mbit/s fel- ill. letöltési sebesség

Ha az online számlanyitási folyamatot választotta, akkor fogadja el a nyilatkozatokat, adja meg kezdeti internetbanki jelszavát és kattintson a **Tovább** gombra.

#### 8:28 Tovább 👶 OTP Bank - Videóhívás elle G https://www.otpbank.hu/portal/Banksza 4 Nyilatkozatok elfogadása 🥑 Internetbank jelszó választása 🥝 -unkkal. Kérjük, a videć indítása előtt gondoljon erre. -Ó- A videóhívás során az igényléskor megado zámát vagy email címét ellenőrizni fogjuk egy SMS-ben vagy emailben küldö óddal. Kérjük, készítse elő mobiltelefonját vagy nyissa meg email fiókját. -Ò- A sikeres videóhívást követő negnyitjuk bankszámláját, melyről emailben fogjuk tájékoztatni. -̈̈́́Ų- A videóhívás Skyr for Business szoftverrel fog történni, melyhez egy kiegészítőt kell telepítenie. Na aggódion, ez a folyamat kevesebb, mint egy perc. Segithetek?

## 2.

A **Tovább** gomb megnyomását követően várjon, amíg ügyintézőnk fogadja hívását.

| M Gmail                           | × 😮 OTP Ban                                                                                        | k - Videóhívás ellen 🛛 🗙                                           |                                                 |
|-----------------------------------|----------------------------------------------------------------------------------------------------|--------------------------------------------------------------------|-------------------------------------------------|
| $\leftrightarrow$ $\rightarrow$ c | https://www.otpbank                                                                                | .hu/portal/Bankszamla/Video                                        | hivasEl 🕁 🌷                                     |
| Ny                                | ilatkozatok elfogadása 🥝                                                                           | )                                                                  |                                                 |
| Int                               | ernetbank jelszó választá:                                                                         | sa 🥑                                                               |                                                 |
| -`ģ́- Av                          | rideóhívás során valós idejű kapo<br>lítása előtt gondoljon erre.                                  | solatba kerül munkatársunkkal                                      | . Kérjük, a videó                               |
| -ໍູູ່່- Av<br>fog<br>vaj          | ideóhívás során az igényléskor r<br>zjuk egy SMS-ben vagy emailben<br>gy nyissa meg email fiókját. | negadott telefonszámát vagy en<br>küldött kóddal. Kérjük, készítse | nail címét ellenőrizni<br>e elő mobiltelefonját |
| -`Ċ́- As<br>táj                   | ikeres videóhívást követően mej<br>ékoztatni.                                                      | gnyitjuk bankszámláját, melyröl                                    | emailben fogjuk                                 |
| -ໍູ່່ - Av<br>tel                 | ideóhívás Skype for Business sze<br>epítenie. Ne aggódjon, ez a folya                              | oftverrel fog történni, melyhez e<br>mat kevesebb, mint egy perc.  | gy kiegészítőt kell                             |
| Τον                               | ibb Jelenleg szabz<br>Köszönjük tür                                                                | id ügyintézőre várunk, mely akár nél<br>elmét!                     | nány percig is eltarthat.                       |
|                                   |                                                                                                    |                                                                    |                                                 |
|                                   |                                                                                                    |                                                                    |                                                 |
|                                   |                                                                                                    |                                                                    |                                                 |
|                                   |                                                                                                    |                                                                    |                                                 |
|                                   |                                                                                                    | Díjak és elismerések                                               |                                                 |
|                                   |                                                                                                    | OTDIAR                                                             |                                                 |
|                                   | Társadalmi<br>felelősségvállalás                                                                   |                                                                    |                                                 |

# 3.

A videóhívásba a **Videóhívás indítása** gomb megnyomásával tud bekapcsolódni.

## 4.

Videóhívást a Skype Vállalati verziójával indíthat. Ha nem rendelkezik az alkalmazással, akkor válassza a **Bekapcsolódás inkább a Skype Vállalati webalkalmazással** lehetőséget.

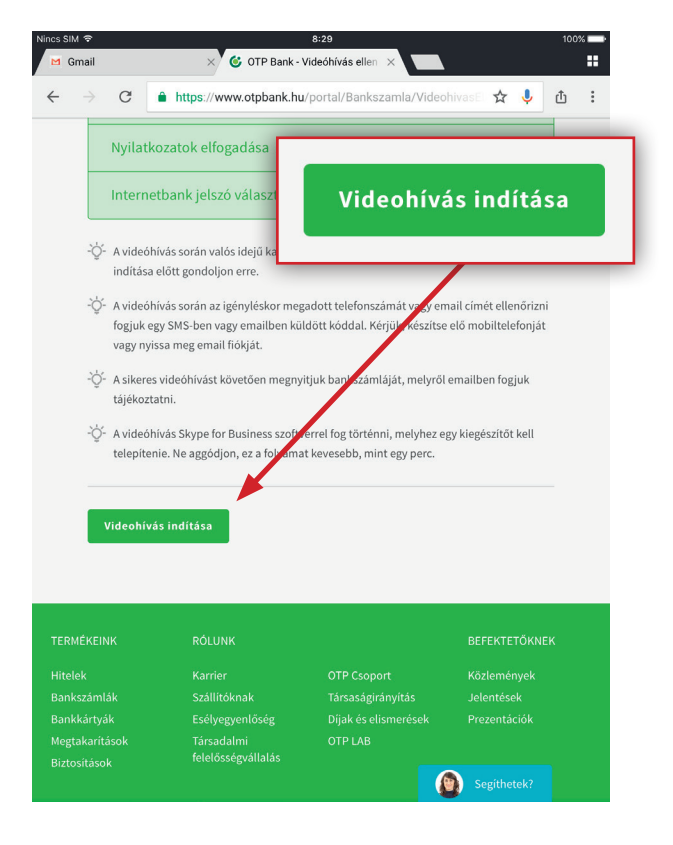

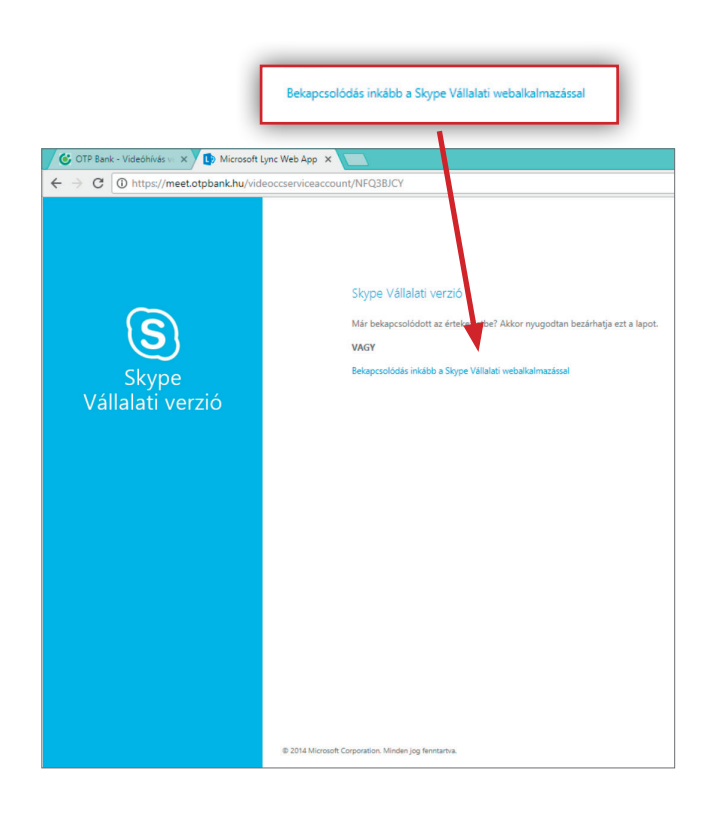

Kövesse az új lapon megjelenő utasításokat, amelyek segítségével telepítheti az alkalmazás böngészőbe épülő modulját, majd válassza **a Skype for Business Web App megnyitása** parancsot a felugró ablakban megjelenő kérdésre, így indíthatja el videóhívást.

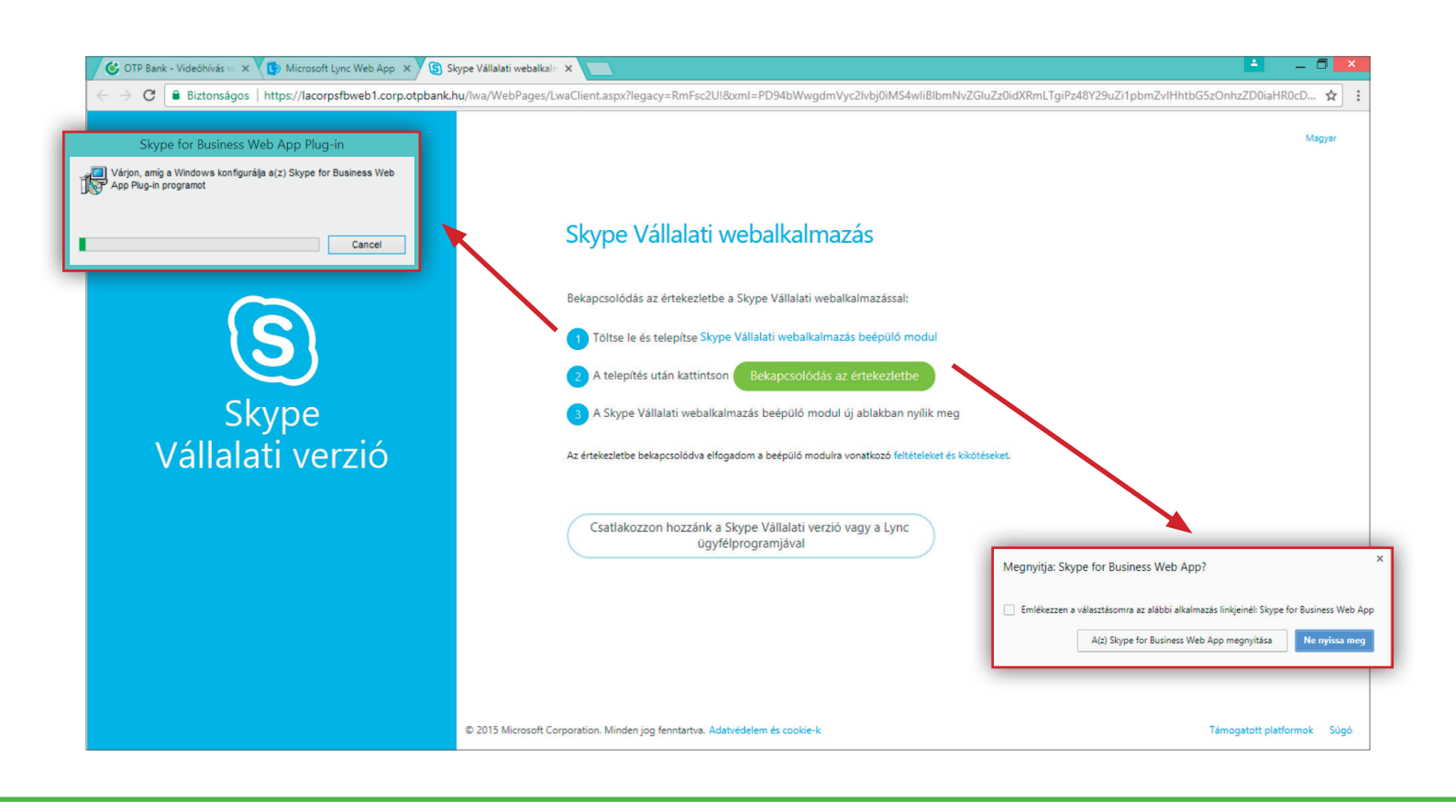

6.

Engedélyezze az alkalmazás használatát a számítógépén.

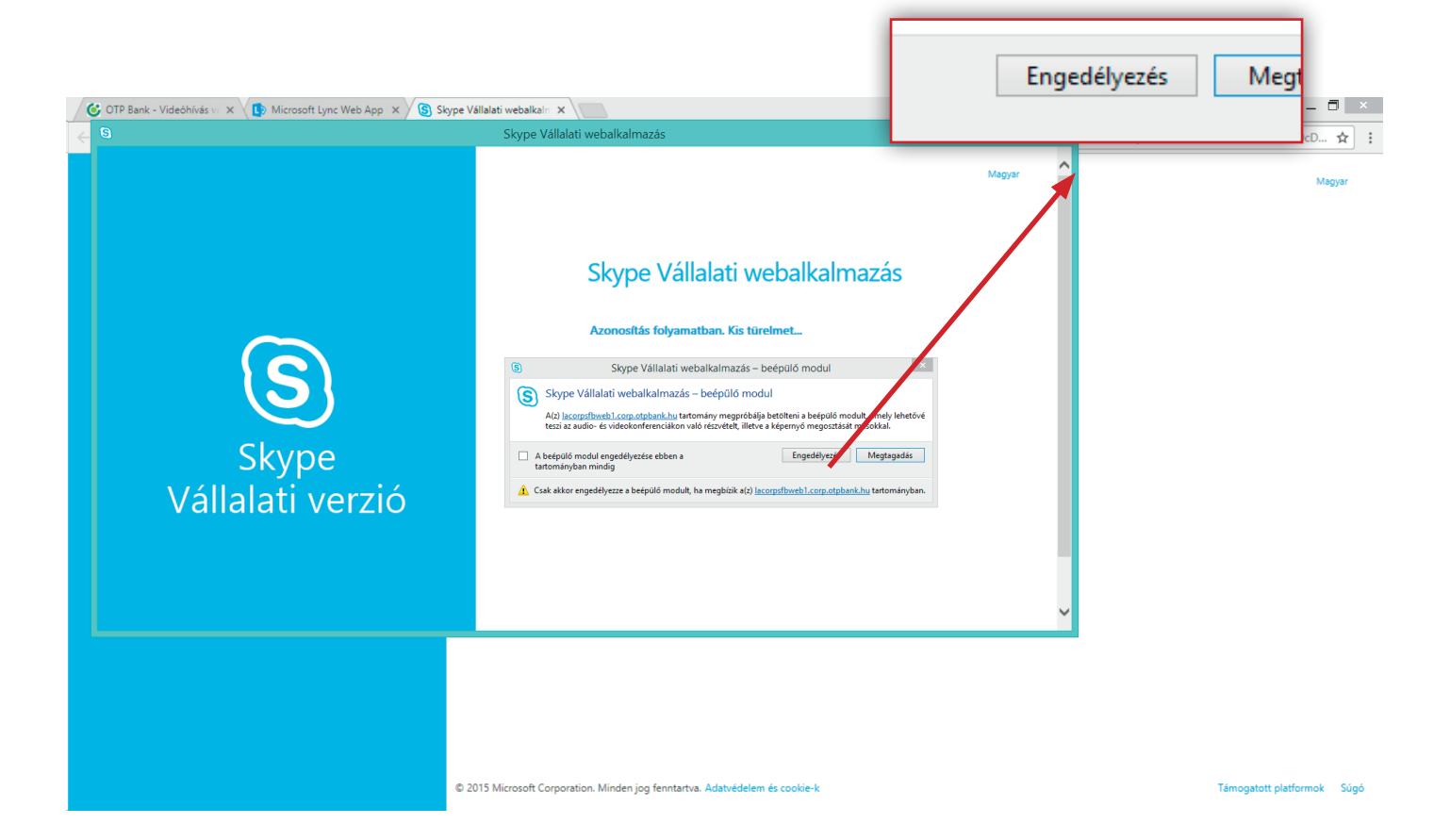

Ezt követően egy virtuális előszobába kerül. Ügyintézőnk hamarosan megkezdi Önnel a videóhívást.

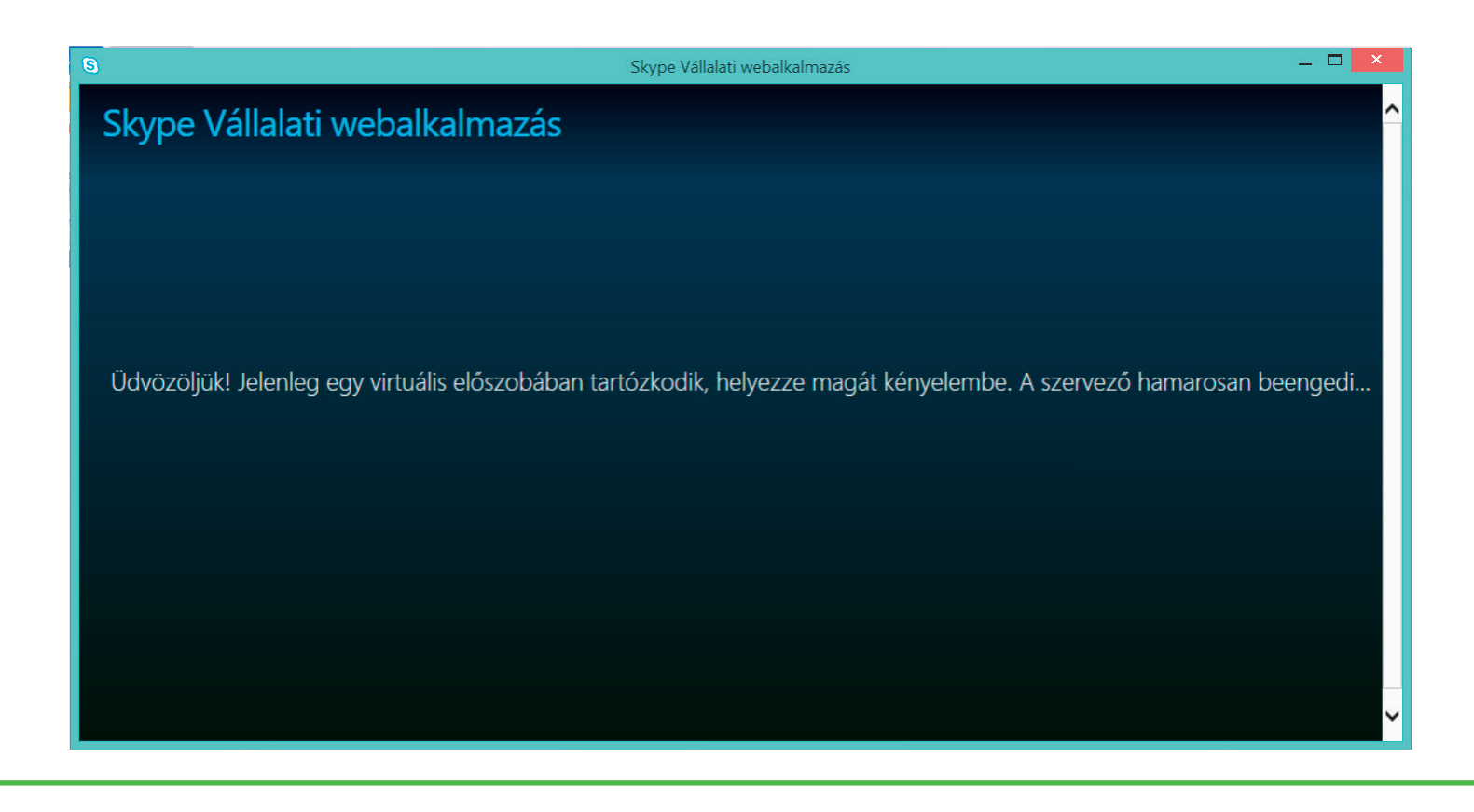

## 8.

A képernyő alján található gombokkal aktiválhatja készüléke mikrofonját és kameráját. A piros gombra kattintva kiléphet a videóhívásból, ahova mindig vissza is léphet a Bekapcsolódás újra gomb megnyomásával

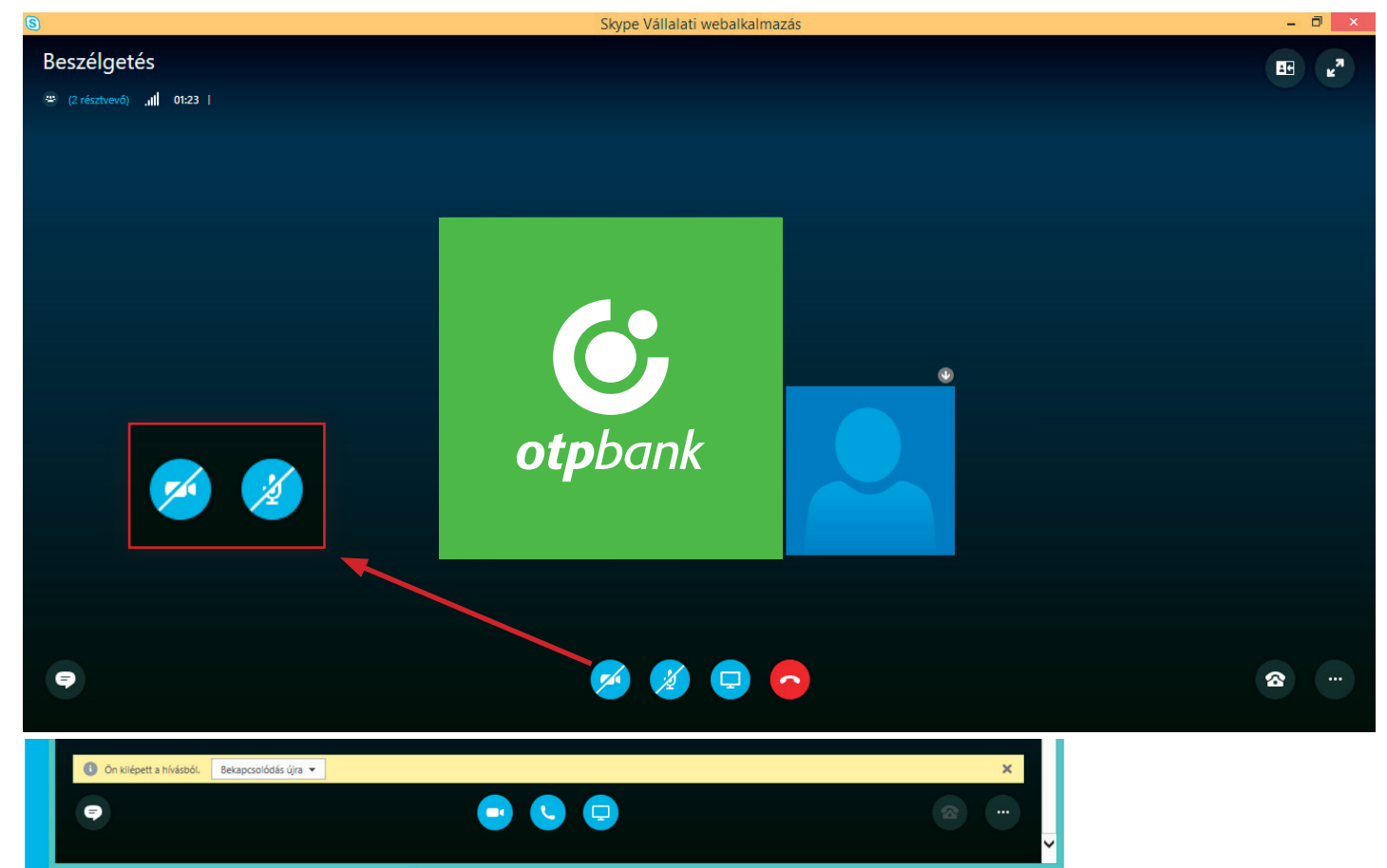

Az alkalmazás bal alsó sarkában található szövegbuborék ikonra kattintva megnyílik egy chat-ablak, amellyel üzenetet válthat az ügyintézővel és megadhatja az azonosítás során kapott kódot.

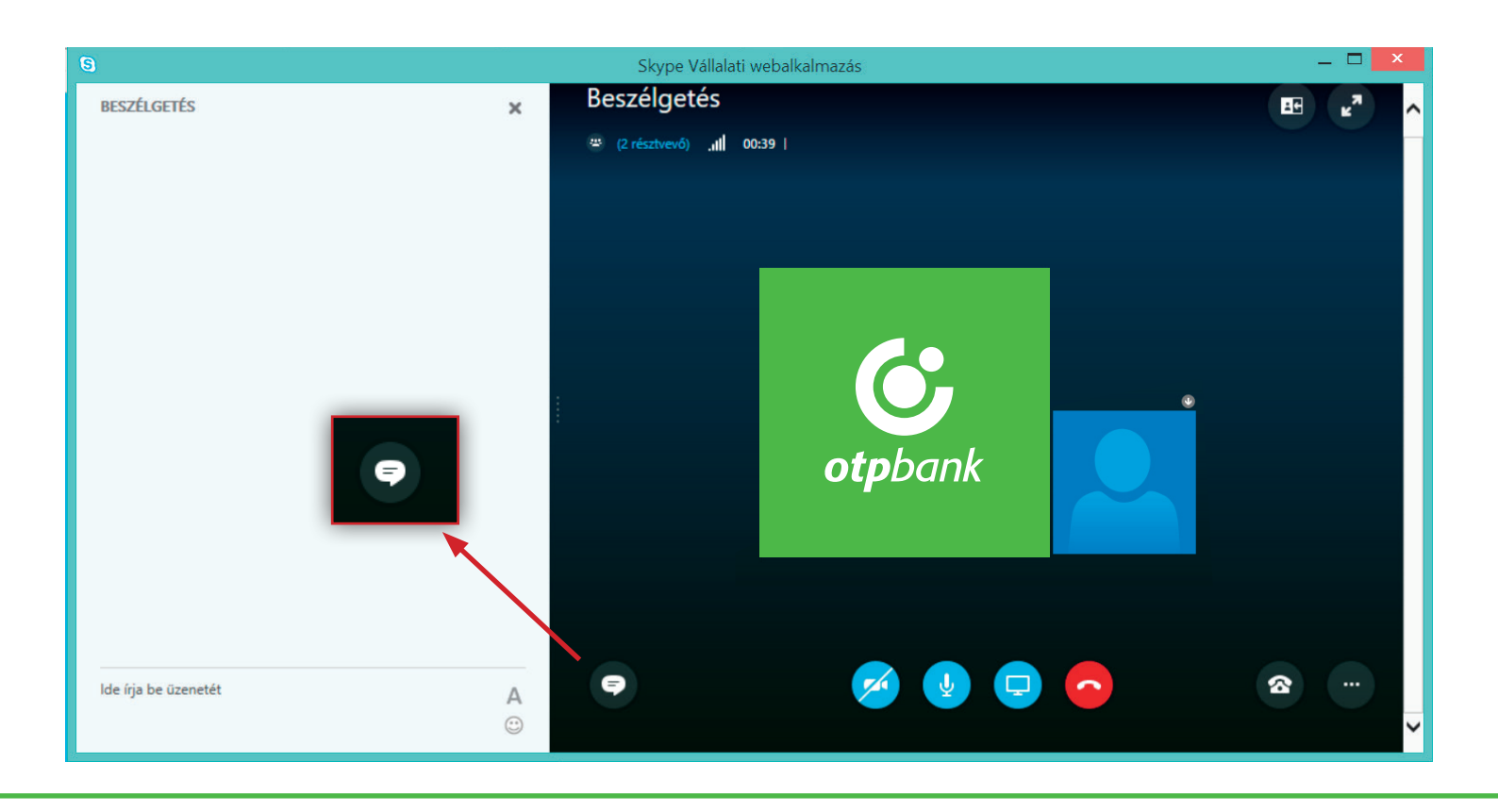